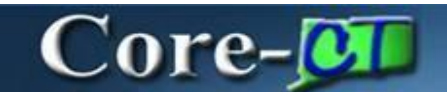

### Military Service: Procedures For Equivalent Leave and Maximum Leave Waiver

Use this job aid as a guide for allowing employees on Military Leave to accrue and use over the maximum limit of vacation leave plan or use recess time according to Public Act 2007-112.

**IMPORTANT:** Reference the job aids entitled "Naming Standards for Time & Labor" and "Leave Plans" to determine which leave plans best fit your employees. Reference the job aid "Enrolling Employees in Leave Plans" for changing leave plans.

#### Procedures for Employees Leaving for or Currently on Military Leave

|        | · ·              | Interest Constanting Constanting Constanti |          |
|--------|------------------|----------------------------------------------------------------------------------------------------|----------|
| Step   |                  | Step Details                                                                                                    | Core-CT  |
| Enroll | Δ                | Navigate:                                                                                                    | Bonofits |
| into   | -                |                                                                                                    | Denents  |
| Leave  |                  |                                                                                                    |          |
| Plan   |                  | Nav Bar                                                                                                    |          |
|        |                  | Nav Bar> Menu> Core-CT HRMS> Benefits> Enroll in Benefits> Benefits Leave Plans                                                                                                    |          |
|        | $\triangleright$ | Enter the appropriate information into the appropriate field and search                                                                                                    |          |
|        | $\triangleright$ | Navigate to the Vacation plan row.                                                                                                    |          |
|        | $\triangleright$ | Add a row with the effective date equal to the first day of the pay period in which                                                                                                    |          |
|        |                  | the employee will be on military leave                                                                                                    |          |
|        |                  | Choose a vacation leave plan that has the same characteristics as the employee's                                                                                                    |          |
|        |                  | current plan except without a maximum leave accrual using the Leave Plans job ald                                                                                                    |          |
|        |                  | Enrolling Employees in Leave Plans job aid                                                                                                    |          |
|        |                  | Click Save                                                                                                    |          |
|        | No<br>to         | ote: If employee is owed vacation accruals due to Public Act 2007-112, it can be added the timesheet using the VAA TRC with the override reason code of P7112. See                                                                                                    |          |
|        | se               | ection on Adding Vacation Time Adjustments to Timesheet below.                                                                                                    |          |
|        |                  |                                                                                                    |          |
|        | N                | ote: The employee must be active in Job Data and receiving a paycheck in order for                                                                                                    |          |
|        | th               | e VAA to be added to the employee's accrual balance.                                                                                                    |          |
|        | N                | ote: Using the Override Reason Code of P7112 will allow for reporting using the TRC                                                                                                    |          |
|        | Us               | sage Report (CTHRR460) or in EPM.                                                                                                    |          |
|        | In               | nportant: Do not post the TRC ULMIL to the Timesheet or Adjust Paid Time pages.                                                                                                    |          |

### Core-

This TRC will stop the employee from accruing time. The TRC **ULML** will continue to allow the employee to accrue time.

### Procedures for Employees who have returned from Military Service

| Step      | Step Details                                                                         | Core-CT  |
|-----------|--------------------------------------------------------------------------------------|----------|
|           |                                                                                      | Module   |
| Enroll in | Navigate:                                                                            | Benefits |
| Leave     | Core-💯   📀 🗢 🛛 Menu 🗸 🖸 🗘 🗄 🖉                                                        |          |
| Plan      |                                                                                      |          |
|           | Nav Bar                                                                              |          |
|           | Nav Bar> Menu> Core-CT HRMS> Benefits> Enroll in Benefits> Benefits Leave Plans      |          |
|           | Enter the appropriate information into the appropriate field and search              |          |
|           | Navigate to the Vacation plan row.                                                   |          |
|           | Add a row with the effective date 121 days from the return date on Job Data.         |          |
|           | Choose the appropriate vacation leave plan (the original leave plan or a new one if  |          |
|           | there has been a job change that requires a change in leave plans). Refer to the     |          |
|           | Leave Plans job aid.                                                                 |          |
|           | Enroll the employee in the new leave plan using the procedures outlined in the       |          |
|           | Enrolling Employees in Leave Plans job aid                                           |          |
|           | Click Save                                                                           |          |
|           | Important: Using the date equal to 121 days from the return date on Job Data will    |          |
|           | ensure that unused accruals exceeding the maximum for the leave plan will be deleted |          |
|           | by the system at the appropriate time.                                               |          |
|           |                                                                                      |          |
|           |                                                                                      | 1        |

### Procedures for Employees who have returned from Military Service and are Owed Accruals

Step **Step Details** Core-CT Module **Benefits** Enroll  $\geqslant$ Navigate: Core-💷 | 💿 👳 into Menu 🗸 Search in Menu Leave **Plans** Nav Bar Nav Bar> Menu> Core-CT HRMS> Benefits> Enroll in Benefits> Benefits Leave Plans

Part A – Choosing Leave Plans for Employees Returning from Military Service

## Core-🛺

| $\succ$          | Enter the appropriate information into the appropriate field and search                |  |
|------------------|----------------------------------------------------------------------------------------|--|
| $\triangleright$ | Navigate to the Vacation plan row                                                      |  |
| $\triangleright$ | Add a row with the effective date 121 days from the return date on Job Data            |  |
| $\triangleright$ | Choose the appropriate vacation leave plan (the original leave plan or a new one if    |  |
|                  | there has been a job change that requires a change in leave plans). Refer to the Leave |  |
|                  | Plans job aid.                                                                         |  |
| $\triangleright$ | Enroll the employee in the new leave plan using the procedures outlined in the         |  |
|                  | Enrolling Employees in Leave Plans job aid.                                            |  |
| $\triangleright$ | Click Save                                                                             |  |
| Im               | portant: Using the date equal to 121 days from the return date on Job Data will ensure |  |
| tha              | at unused accruals exceeding the maximum for the leave plan will be deleted by the     |  |
| svs              | stem at the appropriate time.                                                          |  |
| sys              | tem at the appropriate time.                                                           |  |

Part B – Adding Vacation Time Adjustment to Timesheet

| Step          |                                                                                         | Step Details                                                                                                    | Core-CT<br>Module |
|---------------|-----------------------------------------------------------------------------------------|----------------------------------------------------------------------------------------------------|-------------------|
| Time<br>sheet | Navigate:<br>Select Core-CT H<br>Click Manager S<br>Click Team Time<br>Select Enter Tim | IRMS<br>Self Service Tile<br>? Tile<br>ne                                                                                 | Time and<br>Labor |
|               | Core-CT HRMS -                                                                          | More © Search in More     Image: Self Service       Washinger Self Service     Securiting       Securiting     Securiting |                   |

## Core-

|                                               | Approvals     Create Delegation Request     My Delegates $\square$ $\square$ $\square$ $\square$ $\square$ $\square$ $\square$ $\square$ $\square$ $\square$ $\square$ $\square$ |
|-----------------------------------------------|----------------------------------------------------------------------------------------------------|
|                                               | My Delegand Autorities<br>f Ap<br>App<br>1722 Exception<br>1722 Exception                                                                                                    |
|                                               | Job and Personal Information         Learning and Development           Lawre Management         Learning and Development                                                        |
| $\leftarrow \mid \odot  \heartsuit$           |                                                                                                    |
| Team Time                                     |                                                                                                    |
| ° <sub>e</sub> Timesheet ∧                    | Enter Time                                                                                                    |
| Enter Time                                    | Use filters to change the search criteria or Get Employees to apply the default Manager Search Options.                                                                          |
| Time Summary                                  | Get Employees Filter                                                                                                    |
| Po Report Time                                |                                                                                                    |
| () Weekly Time Entry                          |                                                                                                    |
| 🖶 Weekly Time Summary                         |                                                                                                    |
| Payable Time                                  |                                                                                                    |
| ✿ Leave / Comp Time                           |                                                                                                    |
| Manage Absences                               |                                                                                                    |
| S View Requests                               |                                                                                                    |
| 슈 Absence Balances                            |                                                                                                    |
| A Manage Exceptions                           |                                                                                                    |
| Enter the appropriate info<br>"Get Employees" | prmation into the appropriate field and search by clicking                                                                                                    |

## Core-

### Click Save

**Note:** The employee must be active in Job Data and receiving a paycheck in order for the VAA to be added to the employee's accrual balance.

**Note:** The vacation accrual time posted to the timesheet will not be available for use until after the pay period has been confirmed.

**Note:** Using the Override Reason Code of P7112 will allow for reporting using the TRC Usage Report (CTHRR460) or in EPM.

#### Procedures for Recess Time for Employees Serving in the Military

| Step  |                  | Step Details                                                                                     | Core-CT  |
|-------|------------------|--------------------------------------------------------------------------------------------------|----------|
|       |                  |                                                                                                  | Module   |
| Time  | $\triangleright$ | Navigate:                                                                                        | Time and |
| sheet |                  | Select <b>Core-CT HRMS</b>                                                                       | Labor    |
|       |                  | Click <b>Manager Self Service</b> Tile                                                           |          |
|       |                  | Click <b>Team Time</b> Tile                                                                      |          |
|       |                  | Select <b>Enter Time</b>                                                                         |          |
|       |                  | Core-900         Menu →         Search in Menu         Q         Δ         ♀         :         Ø |          |
|       |                  | Core-CT HRMS - ( 3 of 5 -> )                                                                     |          |
|       |                  | Workforce Administrator Manager Self Service Recruiting                                          |          |
|       |                  |                                                                                                  |          |
|       |                  |                                                                                                  |          |
|       |                  |                                                                                                  |          |

# Core-

|                        | Approvals Create Delegation Request My Delegates                                                                                                    |                              |
|------------------------|----------------------------------------------------------------------------------------------------|------------------------------|
|                        |                                                                                                    |                              |
|                        |                                                                                                    |                              |
|                        | Wy Delegated Autorities     Team Time     Compression                                                                                                    |                              |
|                        | 1722 Exception                                                                                                    |                              |
|                        | Job and Personal Information         Learning and Development         Lave Management           Image: Image and Development         Image: Image and Development         Image and Development |                              |
| ←   © ♡                |                                                                                                    |                              |
| Team Time              |                                                                                                    |                              |
| <sup>e</sup> Timesheet | ^ Enter Time                                                                                                    |                              |
| Enter Time             | Use filters to change the search criteria or Get Employees to apply the defa                                                                                                    | ault Manager Search Options. |
| Time Summary           | Get Employees Filter                                                                                                    |                              |
| P Report Time          |                                                                                                    |                              |
| S Weekly Time Entry    |                                                                                                    |                              |
| 🖶 Weekly Time Summary  |                                                                                                    |                              |
| Payable Time           |                                                                                                    |                              |
| 소 Leave / Comp Time    |                                                                                                    |                              |
| Manage Absences        |                                                                                                    |                              |
| C View Requests        |                                                                                                    |                              |
| 화 Absence Balances     | D                                                                                                    |                              |
| ▲ Manage Exceptions    |                                                                                                    |                              |
| Enter the appropriat   | e information into the appropriate field and sea                                                                                                    | arch by clicking             |

### Core-🕅

> Enter the Override Reason Code "P7112"

### Click Save

**Note:** Recess codes are for employees in a teaching, instructional or professional position in the Unified School Districts 1, 2 or 3.

Note: Use the Time Reporting Code job aid to determine the appropriate code to use.

**Note:** Using the Override Reason Code of P7112 will allow for reporting using the TRC Usage Report (CTHRR460) or in EPM.